## TATA CARA BIKIN AKUN STUDENTS DI AKUN INSTRUKTUR TURNITIN UNIVERSITAS BUNG HATTA

1. Saudara harus login terlebih dahulu dengan email dan password yg sudah terdaftar.

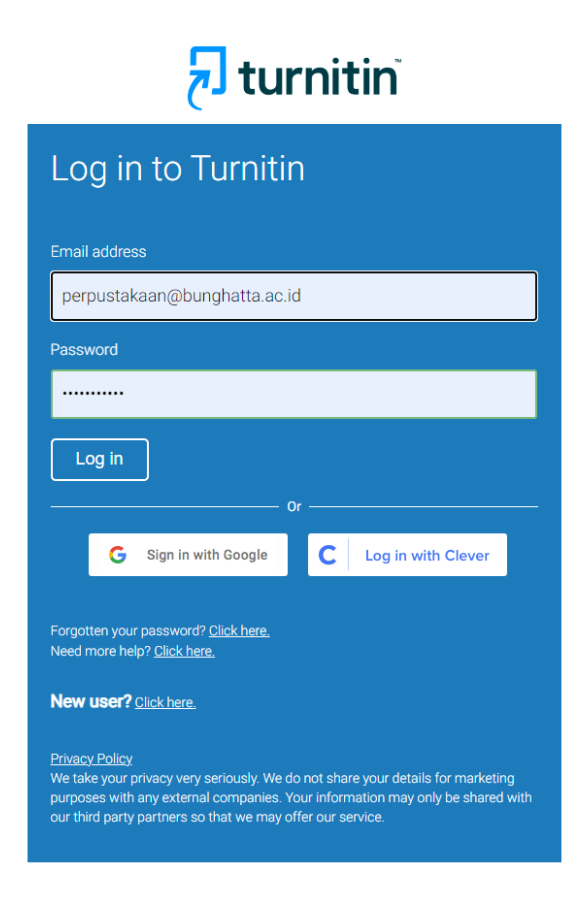

## 2. Setelah login, Klik Salah satu Class yg mau didaftar sebagai student. Misalnya saya mau mendaftarkan Class FKIP sebagai student. Seperti gambar dibawah ini.

|                                            |                                                                       |                                                           |             |             | Perpustakaan UBH   Use | er Info   Messages (28 new) | Instructor 🔻   English | ▼   Community   | 🕐 Help   Logout |
|--------------------------------------------|-----------------------------------------------------------------------|-----------------------------------------------------------|-------------|-------------|------------------------|-----------------------------|------------------------|-----------------|-----------------|
| नि turn                                    | nitin                                                                 |                                                           |             |             |                        |                             |                        |                 |                 |
| All Classes                                | Join Account (TA)                                                     |                                                           |             |             |                        |                             |                        |                 |                 |
| NOW VIEWING: HOME                          |                                                                       |                                                           |             |             |                        |                             |                        |                 |                 |
| About this page<br>This is your instructor | homepage. To create a class, click the "Add Class" button. To display | a class's assignments and papers, click the class's name. |             |             |                        |                             |                        |                 |                 |
| Universitas                                | s Bung Hatta                                                          |                                                           |             |             |                        |                             |                        | -               | Add Class       |
|                                            |                                                                       |                                                           |             |             |                        |                             | All Classes            | Expired Classes | Active Classes  |
| Class ID                                   | Class name                                                            | Status                                                    | Start Date  | End Date    | Class Summary          | Learning Analytics          | Edit                   | Сору            | Delete          |
| 34801822                                   | Cek Plagiat                                                           | Active                                                    | 29-May-2022 | 30-Nov-2023 |                        |                             | <b>\$</b>              |                 | ÷.              |
| 34802395                                   | BDP                                                                   | Active                                                    | 30-May-2022 | 30-Nov-2023 |                        |                             | <b>@</b>               |                 | ŵ               |
| 39217112                                   | Arsitektur                                                            | Active                                                    | 31-May-2023 | 30-May-2024 |                        |                             | <b>@</b>               |                 | <u></u>         |
| 39310350                                   | Hukum                                                                 | Active                                                    | 09-Jun-2023 | 08-Jun-2024 | <b>1</b>               | al                          | <b>\$</b>              | G               | <u></u>         |
| 39341319                                   | FKIP                                                                  | Active                                                    | 12-Jun-2023 | 12-Jun-2024 | 1                      | ai                          | <b>\$</b>              | 6               | <u></u>         |
| 39376679                                   | contoh                                                                | Active                                                    | 16-Jun-2023 | 15-Jun-2024 | nit                    | ai                          | 0                      | G               | <b></b>         |
| 39415542                                   | testing perpustakaan                                                  | Active                                                    | 20-Jun-2023 | 20-Jun-2024 | al                     |                             | ٢                      | G               | ŵ               |

-

#### 3. Setelah itu. Klik Student

#### About this page

This is your class homepage. Click the "Add assignment" button to add an assignment to your class homepage. Click an assignment's "View" button to view the assignment inbox and any submissions that have been made to the assignment. You can make submissions by clicking on the "Submit" option in the assignment's "View" button to view the assignment inbox and any submissions that have been made to the assignment. You can make submissions by clicking on the "Submit" option in the assignment's "View" button to view the assignment inbox and any submissions that have been made to the assignment. You can make submissions by clicking on the "Submit" option in the assignment's "View" button to view the assignment inbox and any submissions that have been made to the assignment.

| FKIP<br>CLASS HOMEPAGE   QUICKMARK BREAKE | IOWN                          |                               |            |                    |         | + Add Assig    | nment |
|-------------------------------------------|-------------------------------|-------------------------------|------------|--------------------|---------|----------------|-------|
|                                           | START                         | DUE                           | POST       | STATUS             | ACTIONS |                |       |
| erlina                                    |                               |                               |            |                    |         |                |       |
| PAPER                                     | <b>13-Jun-2023</b><br>10:06AM | <b>20-Jun-2023</b><br>23:59PM | N/A<br>N/A | 2 / 0<br>submitted | View    | More actions 💌 |       |

# 4. Klik Add Student Function Assignment Students Librates Calendar Discussion Preferences NoW VIEWINS: HOME > FKIP > STUDENTS About this page The student list shows the student senrolled in your class. To add a student, click the add student link. If you would like to send an email to your class, click the email all students link. Click a student's name to view his or her submissions. Students Add Student, List, Email All Students

Enrolled Student name

User ID Email address

Drop

Welcome! Currently, there are no students enrolled in this class. We recommend you have your students enroll themselves, using the class ID and class enrollment key you created. If you prefer, you can also enroll students in your class manually. To enroll your first student, click here. To add additional students, click "add student" above.

# 5. Lalu Isi

| First Name           | : | Turnitin                 |
|----------------------|---|--------------------------|
| Last Name            | : | UBH                      |
| Email (user<br>name) | : | turnitin@bunghatta.ac.id |

Klik SUBMIT.

NB: Turnitin hanya mendaftarkan satu email untuk akun student, dan itu berlaku untuk seluruh Instansi. Jadi email yang didaftarkan oleh Turnitin itu hanya email Administrator dan bisa dipakai untuk Bersama sama.

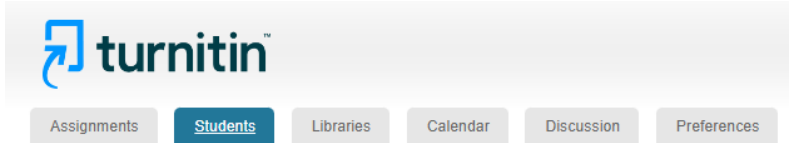

NOW VIEWING: HOME > FKIP > STUDENTS

About this page

To add a student to your class, enter the student's name and email address and click submit.

| Enroll a Student                                                                                                    |  |  |  |  |  |  |
|----------------------------------------------------------------------------------------------------|--|--|--|--|--|--|
| To enroll a student, enter a first name, last name, and an email address and click submit.                                                                                                    |  |  |  |  |  |  |
| If the student already has a Turnitin user profile, they will be notified and enrolled in your<br>class immediately. If they do not have a profile, we will create one and send them an<br>email notification with a temporary password. |  |  |  |  |  |  |
| Add student to                                                                                                    |  |  |  |  |  |  |
| Class name: Universitas Bung Hatta, FKIP                                                                                                    |  |  |  |  |  |  |
| First name                                                                                                    |  |  |  |  |  |  |
| Turnitin                                                                                                    |  |  |  |  |  |  |
| Last name                                                                                                    |  |  |  |  |  |  |
| UBH                                                                                                    |  |  |  |  |  |  |
| Email (User name)                                                                                                    |  |  |  |  |  |  |
| turnitin@bunghatta.ac.id                                                                                                    |  |  |  |  |  |  |
| Submit                                                                                                    |  |  |  |  |  |  |

# 6. Setelah Klik Submit. Maka Bakal muncul Turnitin UBH seperti gambar pada bawah. Ini menandakan bahwa Class Student yg saudara daftarkan sudah berhasil.

Assignments Students Libraries Calendar Discussion Preferences

NOW VIEWING: HOME > FKIP > ERLINA

#### About this page

This is your assignment inbox. To view a paper, select the paper's title. To view a Similarity Report, select the paper's Similarity Report icon in the similarity column. A ghosted icon indicates that the Similarity Report has not yet been generated.

#### erlina

INBOX | NOW VIEWING: NEW PAPERS V

| Submit File Edit assignment settings   Email non-submitter |               |                                          |            |      |            |             |  |
|------------------------------------------------------------|---------------|------------------------------------------|------------|------|------------|-------------|--|
|                                                            | AUTHOR        | TITLE                                    | SIMILARITY | FILE | PAPER ID   | DATE        |  |
|                                                            | Erlina Erlina | NILAI MORAL DALAM NOVEL RANAH 3 WARNA KA | 12%        |      | 2114948549 | 13-Jun-2023 |  |
|                                                            | Erlina Erlina | ANALISIS KARAKTER TOKOH UTAMA DALAM NOVE | 14%        | 0    | 2114939456 | 13-Jun-2023 |  |
| <                                                          | Turnitin UBH  | no submission                            |            |      | -          | Late        |  |

- 7. Lakukan Hal sama untuk membuat Akun Student pada Class Yang sudag tersedia.
- 8. Adapun tata cara cek plagiat pada akun student agak berbeda pada proses penguploadan saja. Seperti pada gmbar dibawah ini. Klik Turnitin UBH (<u>turnitin@bunghatta.ac.id</u>) seperti pilihan yang tersedia dibawah ini. Untuk First Name dan Last name otomatis dan tidak bisa diubah.

# 🔊 turnitin

| Assignments     | Students         | Libraries       | Calendar | Discussion | Preferences |         |   |
|-----------------|------------------|-----------------|----------|------------|-------------|---------|---|
| NOW VIEWING: HC | )ME > FKIP > ERI | INA             |          |            |             |         |   |
|                 |                  |                 |          |            |             |         |   |
| Submit:         | Single File      | Upload -        |          |            |             | STEP OC | 0 |
|                 |                  |                 |          |            |             |         |   |
| Author          |                  |                 |          |            |             |         |   |
| Select stu      | ident            |                 |          |            |             |         |   |
| Turnitin U      | BH (turnitin@b   | unghatta.ac.id) |          |            |             |         |   |
|                 |                  |                 |          |            |             |         |   |
| Last name       |                  |                 |          |            |             |         |   |
|                 |                  |                 |          |            |             |         |   |
| Submission      | title            |                 |          |            |             |         |   |
|                 |                  |                 |          |            |             |         |   |
| What can I      | cubmit?          |                 |          |            |             |         |   |
| what carri      | Submite          |                 |          |            |             |         |   |
| Choose the      | file you want to | upload to Tur   | nitin:   |            |             |         |   |
| Choose 1        | from this compu  | iter            |          |            |             |         |   |
| 😵 Cho           | oose from Drop   | box             |          |            |             |         |   |
| 💧 Cho           | ose from Goog    | le Drive        |          |            |             |         |   |
|                 |                  |                 |          |            |             |         |   |

- 9. Untuk tata cara yang lainnya masih sama seperti biasa.
   10. Untuk Info lebih lanjut hubungi Administrator Hermanto/WA: 081266141447